Государственное казенное учреждение Республики Саха (Якутия) «Национальная библиотека Республики Саха (Якутия)»

# СЕРВИС «СИСТЕМА ВИДЕОКОНФЕРЕНЦИЙ»

Руководство участника видеоконференции

(версия 1.0)

Якутск, 2020

## Оглавление

| 1.   | Введение                                                              |
|------|-----------------------------------------------------------------------|
| 2.   | Подготовка к работе                                                   |
| 2.1. | Как стать пользователем системы 3                                     |
| 2.2. | Системные требования                                                  |
| 3.   | Просмотр расписания сеансов 4                                         |
| 4.   | Подключение к сеансу                                                  |
| 5.   | Использование функционала 7                                           |
| 5.1. | Как включить/выключить микрофон7                                      |
| 5.2. | Как начать трансляцию с веб-камеры7                                   |
| 5.3. | Как начать демонстрацию экрана 8                                      |
| 5.4. | Как начать голосование9                                               |
| 5.5. | Как начать демонстрацию презентации 10                                |
| 5.6. | Как начать демонстрацию видео с внешнего ресурса 11                   |
| 5.7. | Как отправить сообщение в общий чат или определенному пользователю 13 |
| 5.8. | Как назначить пользователя ведущим14                                  |
| 5.9. | Как повысить участника до модератора15                                |
| 5.10 | . Как исключить пользователя из видеоконференции 15                   |

#### 1. Введение

Система предназначена для технического обеспечения проведения сеансов видеоконференцсвязи (далее – ВКС) и информирования заинтересованных лиц о предстоящих сеансах ВКС.

Данная система позволяет пользователям просматривать расписание сеансов ВКС и подключаться к ним, используя единую учетную запись сервисов Национальной библиотеки РС(Я).

#### 2. Подготовка к работе

#### 2.1. Как стать пользователем системы

Для того, чтобы иметь возможность использовать данную систему, необходимо:

- 1. Быть зарегистрированным пользователем НБ РС(Я). Можно использовать учетную запись как с полной регистрацией (с читательским билетом), так и с удаленной упрощенной (регистрацию можно произвести самостоятельно на <u>https://e.nlrs.ru/register</u>).
- 2. Иметь права доступа к данной системе. Для получения доступа обратитесь к администратору системы.

#### 2.2. Системные требования

Систему можно использовать как с компьютера, так и с мобильного устройства. Работа в данной системе производится через браузер, установка отдельной программы не требуется.

Системные требования для настольного ПК или ноутбука:

- двухъядерный процессор;
- 2 Гб оперативной памяти;
- подключение к сети Интернет;
- устройство воспроизведения звука;
- микрофон;
- веб-браузер (рекомендуется Google Chrome 81 и выше).

Системные требования для мобильных устройств на основе Android:

- Операционная система Android 6.0 и выше;
- подключение к сети Интернет;
- веб-браузер (рекомендуется Google Chrome).

Системные требования для мобильных устройств на основе iOS (iPhone, iPad):

- Операционная система iOS 12.2 и выше;
- подключение к сети Интернет;
- веб-браузер (рекомендуется Apple Safari или Google Chrome).

## 3. Просмотр расписания сеансов

- 1. Откройте официальный сайт библиотеки (<u>https://nlrs.ru/</u>).
- 2. В разделе «Профессионалам» навигационного меню найдите пункт «Дистанционная работа» и нажмите на него:

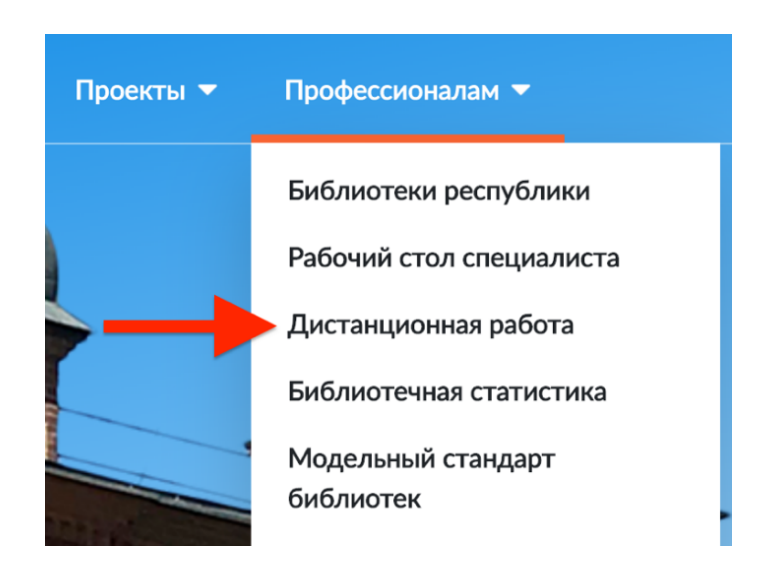

3. На открывшейся странице нажмите на баннер «Видеоконференции»

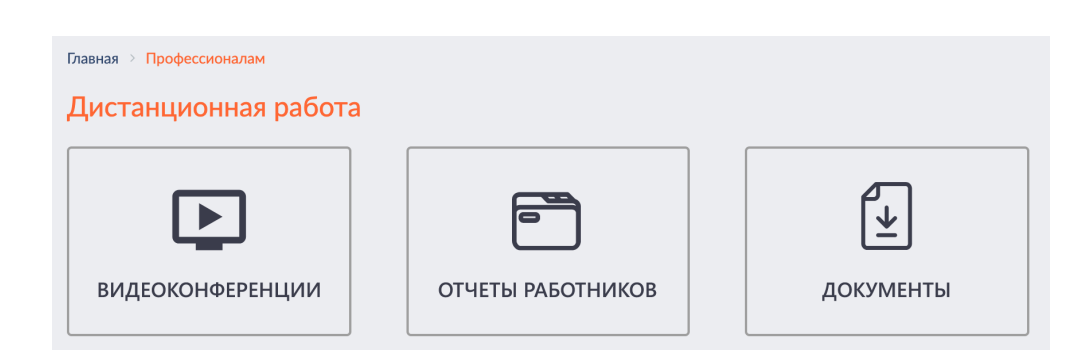

4. Если Вы не аутентифицированы на сайте, откроется страница аутентификации: введите свои учетные данные и нажмите кнопку «Войти»:

|                                | Аутентификация                                            |
|--------------------------------|-----------------------------------------------------------|
|                                | Адрес электронной почты или<br>номер читательского билета |
|                                | 12345                                                     |
|                                | Пароль                                                    |
| Елиная система                 | •••••                                                     |
| идентификации и аутентификации | Войти                                                     |
| пользователей                  | Забыли пароль?                                            |
| библиотек РС(Я)                | Зарегистрироваться                                        |

5. Откроется страница с расписанием предстоящих и активных видеоконференций. Активные видеоконференции выделены синим цветом и в них можно войти, кликнув на название. Конференции становятся активными за 15 минут до указанного в расписании времени. Если вместо расписания сеансов выходит ошибка «Доступ закрыт», то нужно обратиться к администратору системы.

## Сегодня

• 10:00 Планерное совещание Совещание для заместителей директора, заведующих центрами и отделами

#### Завтра

• 10:00 Планерное совещание Совещание для заместителей директора, заведующих центрами и отделами

#### 4. Подключение к сеансу

- 1. Откройте страницу с расписанием сеансов ВКС.
- 2. Нажмите на название активной видеоконференции, в которую нужно войти.
- Откроется страница видеоконференции. Появится окно выбора режима аудио («Микрофон» / «Только слушать»), выберите нужный.
- 4. Если браузер запросит разрешение использование микрофона нажмите кнопку «Разрешить»:

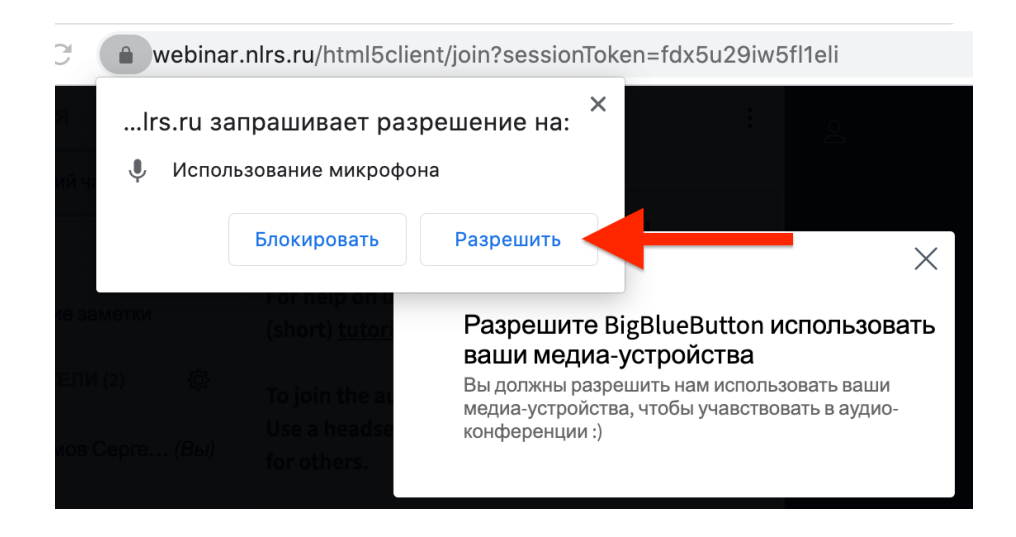

Разрешение доступа к микрофону на мобильных устройствах:

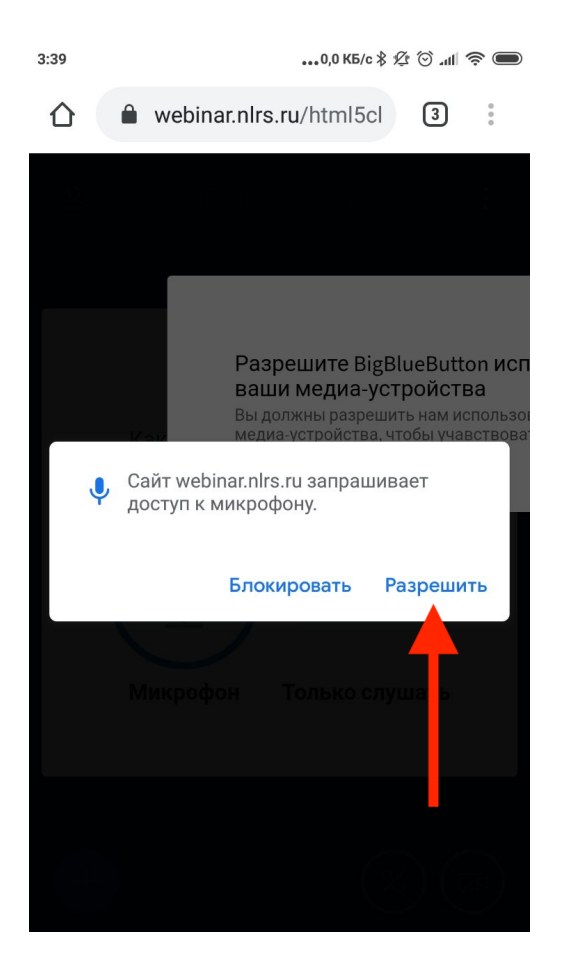

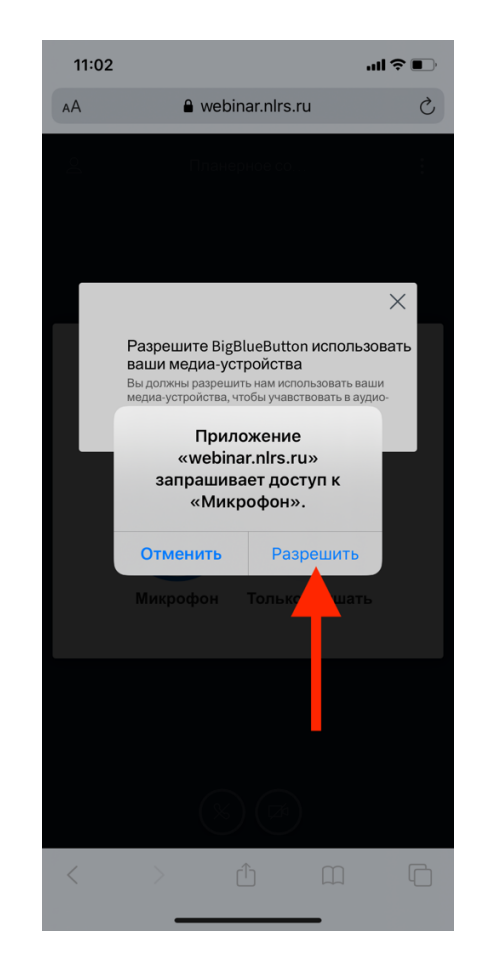

## 5. Использование функционала

#### 5.1. Как включить/выключить микрофон

1. Для включения Вашего микрофона во время конференции, нажмите на кнопку со значком микрофона в нижней части экрана:

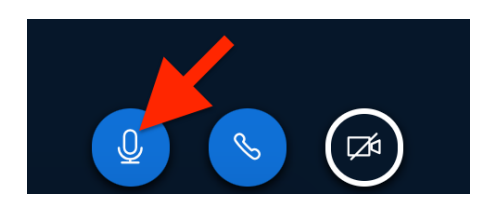

2. Чтобы выключить микрофон, нажмите на кнопку повторно.

#### 5.2. Как начать трансляцию с веб-камеры

1. Чтобы начать видеотрансляцию с Вашей веб-камеры, нажмите на кнопку со значком видеокамеры в нижней части экрана:

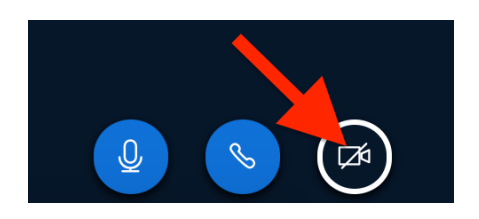

2. Выйдет окно выбора камеры, с которой будет вестись трансляция. Выберите нужную камеру и нажмите кнопку «Начать трансляцию с вэб-камеры»:

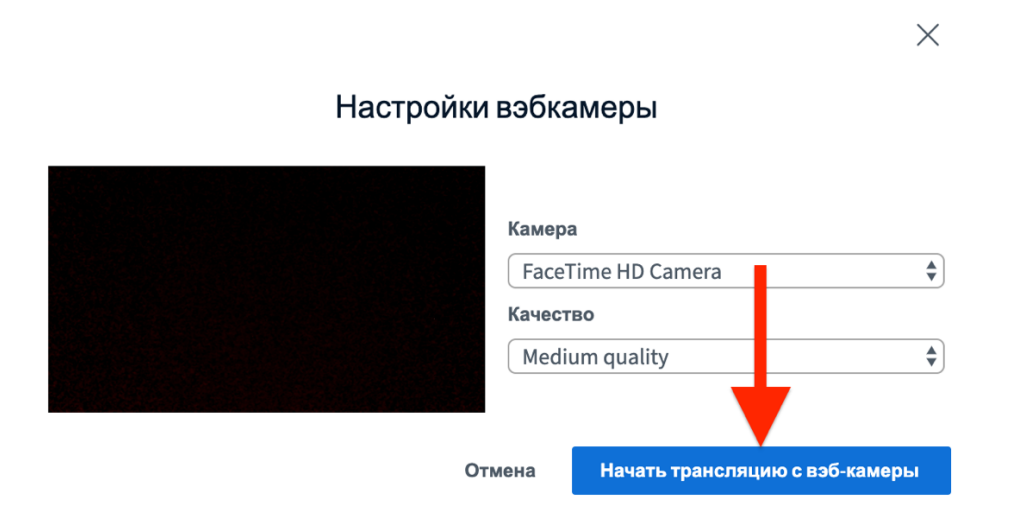

3. Чтобы прекратить трансляцию, нажмите на кнопку повторно.

### 5.3. Как начать демонстрацию экрана

Примечание: данная возможность доступна только для ведущего.

Примечание: данная возможность недоступна при использовании системы с мобильного устройства.

1. Чтобы начать видеотрансляцию Вашего экрана, нажмите на кнопку со значком экрана в нижней части экрана:

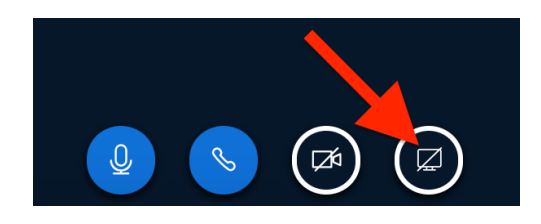

2. Нажмите на изображение экрана и затем нажмите кнопку «Поделиться»:

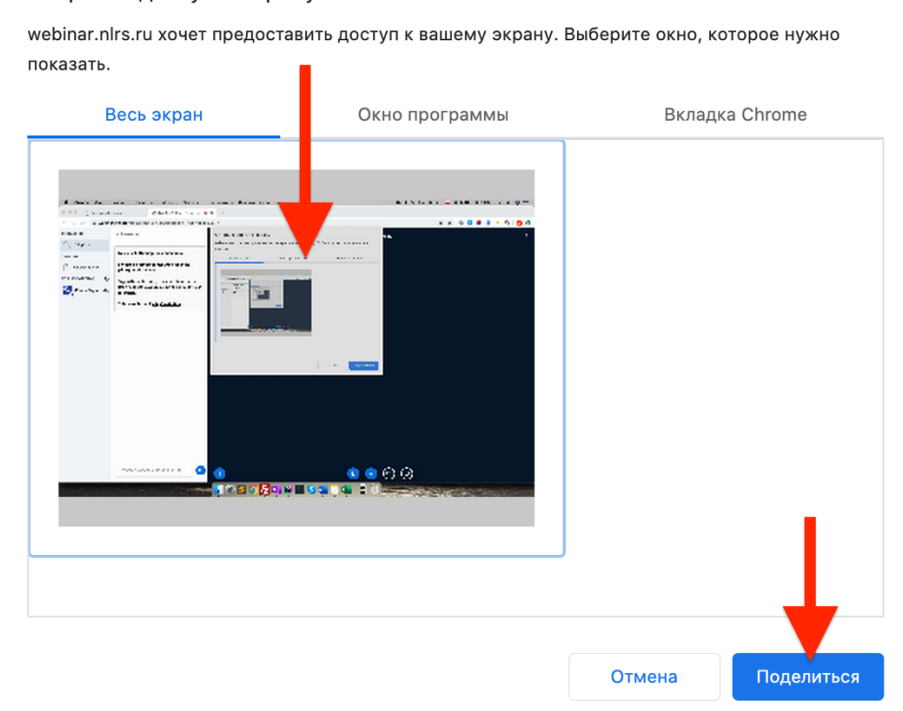

Откройте доступ к экрану

3. В нижней части экрана выйдет уведомление о том, что приложению webinar.nlrs.ru предоставлен доступ к Вашему экрану. Нажмите кнопку «Скрыть», чтобы данное уведомление не мешалось на экране:

| Приложению webinar.nlrs.ru предоставлен доступ к вашему экрану. | Закрыть доступ Скрыть |
|-----------------------------------------------------------------|-----------------------|

4. Чтобы прекратить трансляцию, нажмите на кнопку со значком монитора в нижней части экрана повторно.

## 5.4. Как начать голосование

Примечание: данная возможность доступна только для ведущего.

1. Нажмите на кнопку с изображением знака «плюс» в левой нижней части экрана и выберите пункт «Начать голосование»:

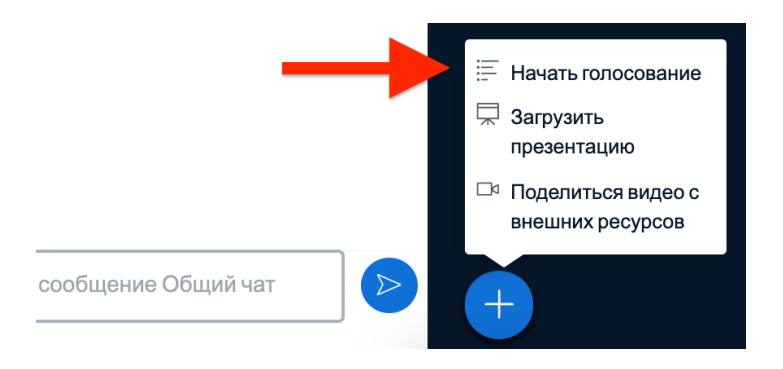

2. Выберите подходящий тип голосования:

Выберите опцию ниже, чтобы начать голосование

| Да / Нет      | Правда / Неправда |
|---------------|-------------------|
| A / B         | A / B / C         |
| A / B / C / D | A / B / C / D / E |

3. После того как Вы выберите тип голосования, у пользователей в правом нижнем углу экрана появится окно с выбором варианта ответа:

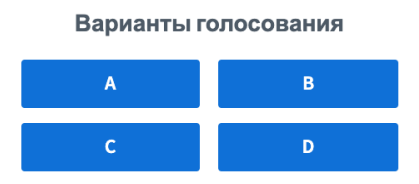

 Результаты голосования будут видны Вам в режиме реального времени. Когда Вы будете готовы завершить процесс голосования и опубликовать результаты, нажмите кнопку «Опубликовать результаты голосования»:

| A                      |                | 1               | 100% |
|------------------------|----------------|-----------------|------|
| В                      |                | 0               | 0%   |
| с                      |                | 0               | 0%   |
| D                      |                | 0               | 0%   |
| Готово                 |                |                 |      |
| Опу                    | бликовать резу | пьтаты голосова | ния  |
| Пользователи Ответ     |                |                 |      |
| Иванов Иван Иванович А |                |                 |      |

#### 5.5. Как начать демонстрацию презентации

Примечание: данная возможность доступна только для ведущего.

1. Нажмите на кнопку с изображением знака «плюс» в левой нижней части экрана и выберите пункт «Загрузить презентацию»:

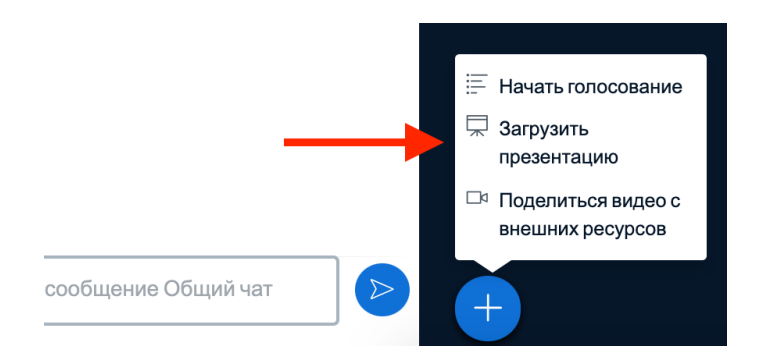

2. Перетащите файл с презентацией в отведенное поле и нажмите кнопку «Загрузить»:

| Презентация                                                                                                    | Закрыть                                                       | Загрузить                     |
|----------------------------------------------------------------------------------------------------|---------------------------------------------------------------|-------------------------------|
| Как ведущий, вы можете загрузить любой офиснь<br>результата, мы рекомендуем загружать PDF. Пожа<br>выбрана с помощью круглого флажка с правой ст | ій документ или файл РГ<br>злуйста убедитесь, что п<br>ороны. | DF. Для лучшего<br>резентация |
| C FOCT P 7.0.100-2018.pptx                                                                                                    | чтобы ее загру:                                               | вить 🛛 🔿 🕅                    |
|                                                                                                    |                                                               |                               |
| <u>ආ</u>                                                                                                    |                                                               |                               |
| Перетащите сюда файлы,<br>или выберите                                                                                                    | чтобы загрузить их<br><u>файл</u>                             |                               |

 После завершения загрузки начнется демонстрация слайдов презентации. Для переключения между слайдами воспользуйтесь стрелками на клавиатуре или кнопками под презентацией:

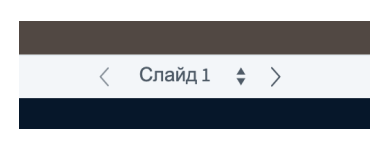

4. Для завершения презентации нажмите на кнопку с изображением знака «минус» в правом верхнем углу презентации.

#### 5.6. Как начать демонстрацию видео с внешнего ресурса

Примечание: данная возможность доступна только для ведущего. Примечание: видео со внешних ресурсов не будет отображаться в записи.

1. Нажмите на кнопку с изображением знака «плюс» в левой нижней части экрана и выберите пункт «Поделиться видео с внешних ресурсов»:

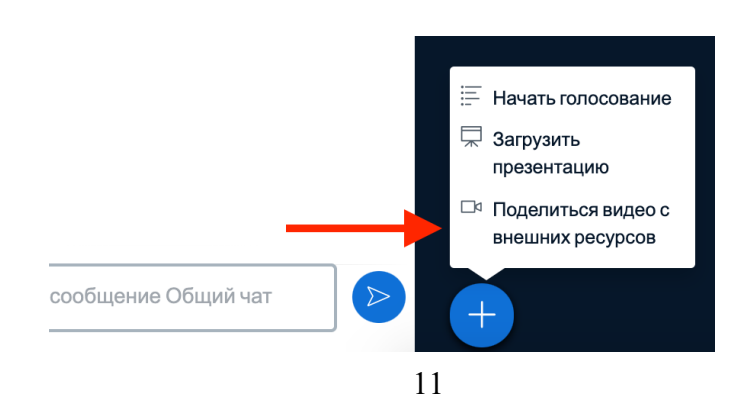

2. В появившемся окне вставьте ссылку на нужное видео (поддерживаются ссылки на сервисы YouTube, Vimeo, Instructure Media, Twitch и Daily Motion) и нажмите кнопку «Поделиться новым видео»:

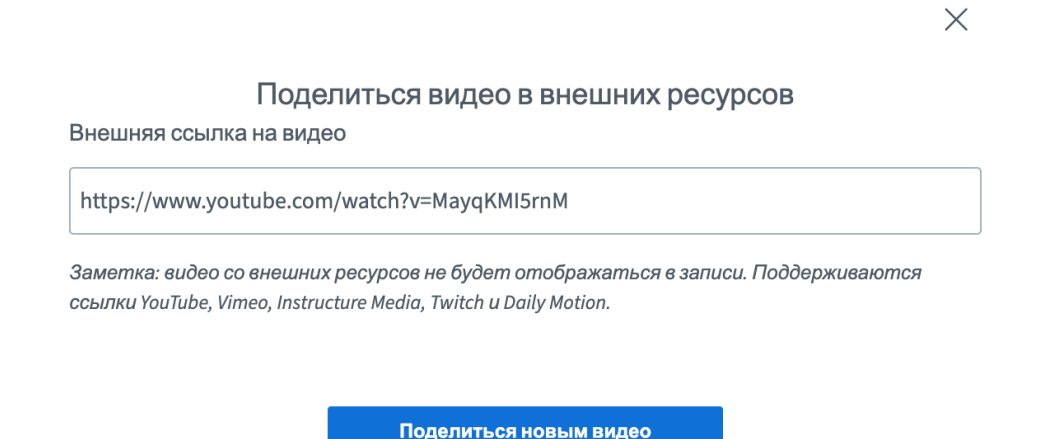

- Для управления воспроизведением видео воспользуйтесь элементами управления во встраиваемом плеере, при этом действия ведущего будут дублироваться в плеерах зрителей.
- Для прекращения демонстрации видео, повторно нажмите на кнопку с изображением знака «плюс» в левой нижней части экрана и выберите пункт «Прекратить показ видео с внешних ресурсов»:

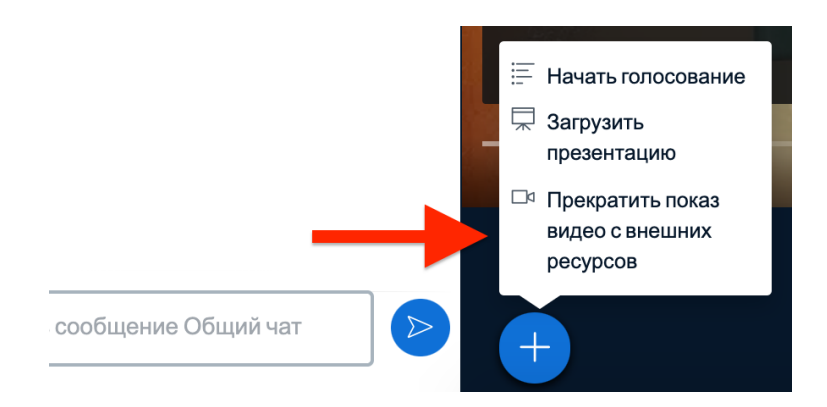

#### 5.7. Как отправить сообщение в общий чат или определенному пользователю

1. Для отправки сообщения в общий чат нажмите на поле «Отправить сообщение Общий чат» в левой стороне экрана и нажмите клавишу Enter:

| < <b>Об</b> і           | щий чат                                                                                              |
|-------------------------|----------------------------------------------------------------------------------------------------|
| Welc                    | ome to Планерное совещание!                                                                          |
| For h<br>(sho           | elp on using BigBlueButton see these<br>rt) <u>tutorial videos</u> .                                 |
| To jo<br>Use a<br>for o | in the audio bridge click the phone button.<br>a headset to avoid causing background noise<br>thers. |
| This                    | server is running <u>BigBlueButton</u> .                                                             |
| Ив                      | Иванов Иван Иванович 01:01<br>Доброе утро!                                                           |
|                         |                                                                                                    |

 Для того, чтобы отправить личное сообщение определенному пользователю, найдите пользователя в левом меню, нажмите на него и выберите в выпадающем меню пункт «Начать приватный чат»:

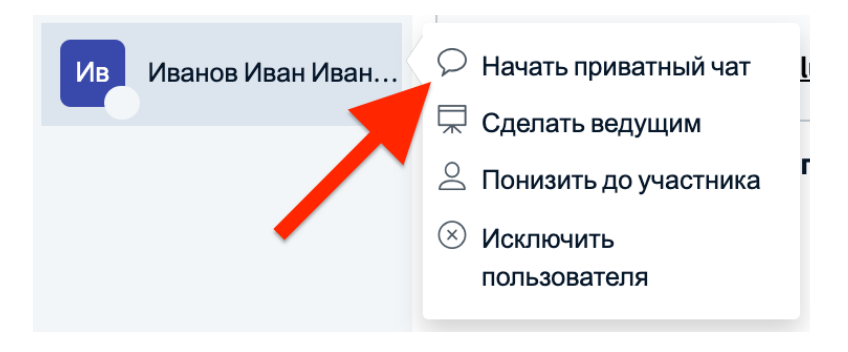

3. Откроется окно чата с выбранным пользователем:

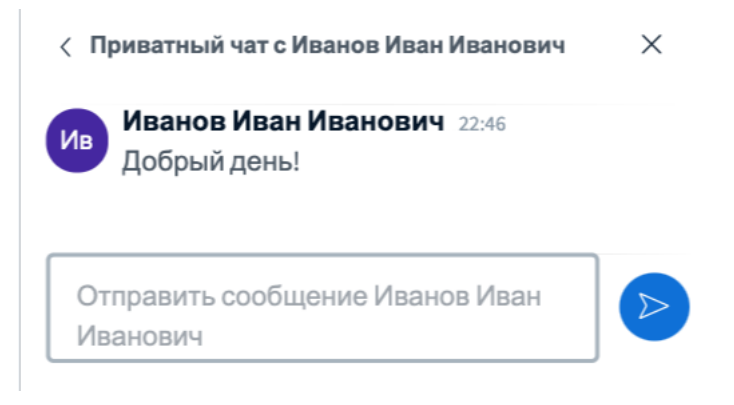

4. Для переключения между чатами нажмите на нужный чат в разделе «Сообщения» левого меню:

| сообщения         |                      |
|-------------------|----------------------|
| $\mathcal{P}_{3}$ | Общий чат            |
| Ив                | Иванов Иван Иванович |

### 5.8. Как назначить пользователя ведущим

Примечание: данная возможность доступна только для модератора.

1. Нажмите на нужного пользователя и выберите в выпадающем меню пункт «Сделать ведущим» (если Вы выберите себя, то кнопка будет называться «Стать ведущим»):

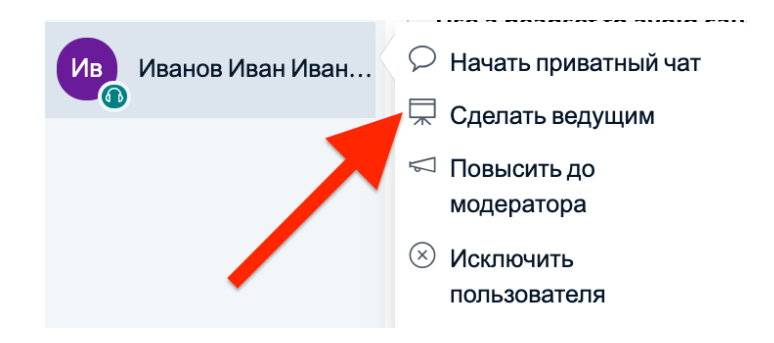

### 5.9. Как повысить участника до модератора

Примечание: данная возможность доступна только для модератора.

1. Нажмите на нужного пользователя и выберите в выпадающем меню пункт «Повысить до модератора»:

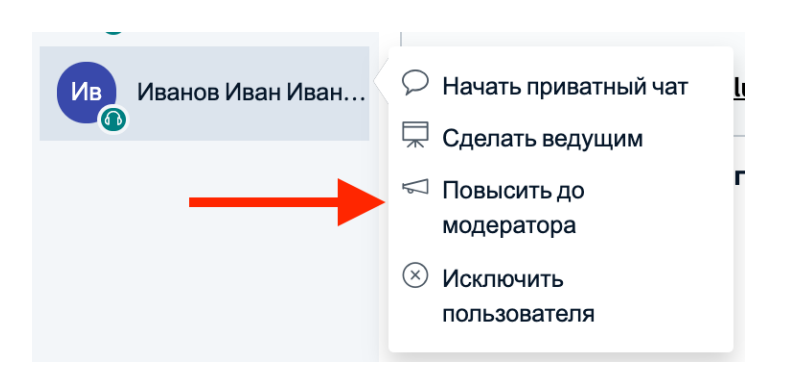

2. Чтобы понизить модератора обратно до участника, нажмите на нужного пользователя и в выпадающем меню выберите пункт «Понизить до участника».

## 5.10. Как исключить пользователя из видеоконференции

Примечание: данная возможность доступна только для модератора.

1. Нажмите на нужного пользователя и выберите в выпадающем меню пункт «Исключить пользователя»:

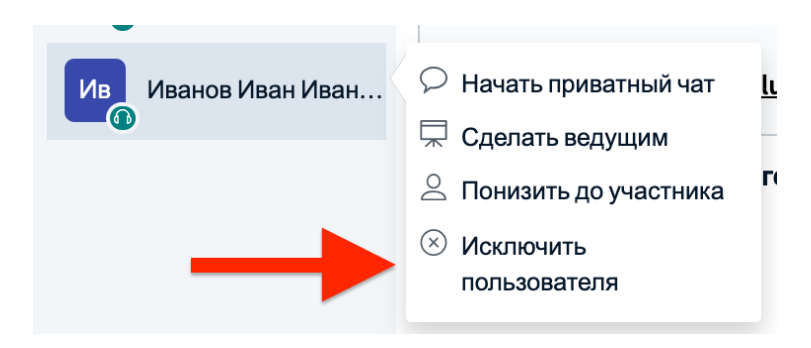